## YAESU FT2D - APRS Einste1llungen in 14 Schritten

13.05.2020 / Andree DO7DK

Das FT2FD kann nicht nur Positionsdaten übertragen, sondern mit dem integrierten APRS-Link auch APRS-Daten empfangen, decodieren und anzeigen. Damit das auch prima funktioniert, sollte die unten beschriebene Konfiguration gegeben sein:

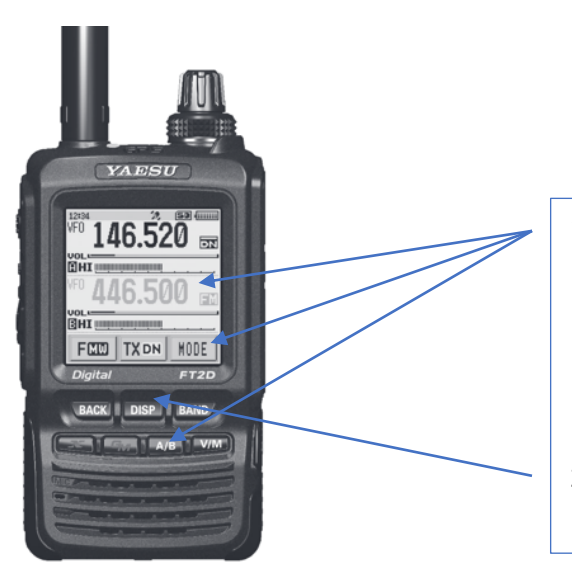

- Durch Drücken der A/B-Taste in das B-Band wechseln (das aktive Band wird dann "fett" angezeigt, in der Grafik links ist z.B. das A-Band aktiv) und für APRS im VFO Mode 144.800 MHz eingeben (Mode FM - Wechsel über die Mode Taste)
- 2. Taste **DISP** 2 Sekunden gedrückt halten und ins Setup Menu wechseln

Jetzt auf **APRS** klicken und im angezeigten Menu folgende Unterpunkte anklicken:

| 12:34      | · ?,   | <b>(50</b> - 111111 |  |  |
|------------|--------|---------------------|--|--|
| SETUP MENU |        |                     |  |  |
| DISPLAY    | TX/RX  | MEMORY              |  |  |
| SIGNALING  | SCAN   | GM                  |  |  |
| WIRES-X    | CONFIG | APRS                |  |  |
| SD CARD    | OPTION | CR                  |  |  |

- Auswahl Menu-Punkt 4 APRS Modem
   auf 1200 bps einstellen (Drehknopf)
  - Mit Taste BACK speichern
- 4. Auswahl Menu-Punkt 8 APRS Mute
  auf on stellen (Drehknopf)
  - Mit Taste BACK speichern
- Auswahl Menu-Punkt 15 BEACON STATS TXT
   S.TXT -> "on" (Drehknopf / DISP / Drehknopf)
  - BACK Taste
  - mit Drehschalter auf TEXT
  - DISP 2x drücken
  - EDIT TXT drücken
  - Text eingeben (z.B. I'm walking, o.ä.)
  - Mit Taste BACK speichern
- 6. Auswahl Menu-Punkt 20 GPS POWER
  - Auswahl **on** (Drehknopf)
  - Mit Taste **BACK** speichern
- 7. Auswahl Menu-Punkt **23** CALLSIGN (APRS)
  - Eigenen Call eingeben
  - Auf Pfeil rechts drücken
  - SSID eingeben (z.B. -7 für "zu Fuß")
  - Mit Taste BACK speichern

## YAESU FT2D - APRS Einstellungen in 14 Schritten

13.05.2020 / Andree DO7DK

| 12:34      | - D.   | (SD (  |  |
|------------|--------|--------|--|
| SETUP MENU |        |        |  |
| DISPLAY    | TX/RX  | MEMORY |  |
| SIGNALING  | SCAN   | GM     |  |
| WIRES-X    | CONFIG | APRS   |  |
| SD CARD    | OPTION | CR'    |  |

- 8. Auswahl Menu-Punkt **25** MY SYMBOL - **DISP** drücken
  - Human/Person auswählen (Drehrad)
  - Mit Taste BACK speichern
- 9. Auswahl Menu-Punkt **26** POSITION COMMENT - **DISP** drücken
  - Auswahl via Drehrad (z.B. En Route)
  - Mit Taste BACK speichern
- 10. Auswahl Menu-Punkt **27** SMART BEACONING - **DISP** drücken
  - Auswahl via Drehrad (z.B. En Route)
  - Status Typ 3 auswählen (DISP drücken, Drehrad)
  - Mit Taste BACK speichern
- 11. Auswahl Menu-Punkt **28** SMART BEACONING - **DISP** drücken
  - Auswahl via Drehrad (UTC +2 Sommerzeit)
  - Mit Taste BACK speichern
- 12. Auswahl Menu-Punkt 16 BEACON TX
  - DISP drücken
  - Auswahl via Drehrad (SMART)
  - Mit Taste BACK speichern
- 13. Mit BACK komplett rausgehen
  - Es blinkt das APRS Symbol in der Statuszeile
  - Es blinkt A12 neben der QRG (1200 Bd)
  - Es blinkt ein Kreis neben der QRG (Smart Mode)
- 14. **Fertig!** Bei Bedarf kurz vor die Tür gehen damit die Verbindung zu GPS hergestellt werden kann.

## YAESU FT2D - APRS Einstellungen in 14 Schritten

13.05.2020 / Andree DO7DK

Das war es! Jetzt könnt ihr wieder zurück auf den Normalbetrieb in Band A wechseln und es werden im Hintergrund (Band B) APRS Aussendungen empfangen und gesendet.

Sobald ein ARS Signal empfangen wird ertönt ein Tonsignal und die Daten werden für einige Sekunden auf dem Display angezeigt:

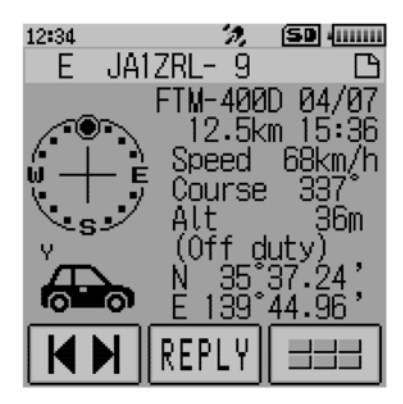

Danach springt die Anzeige wieder auf Normalbetrieb (QRG Anzeige Band A/B).

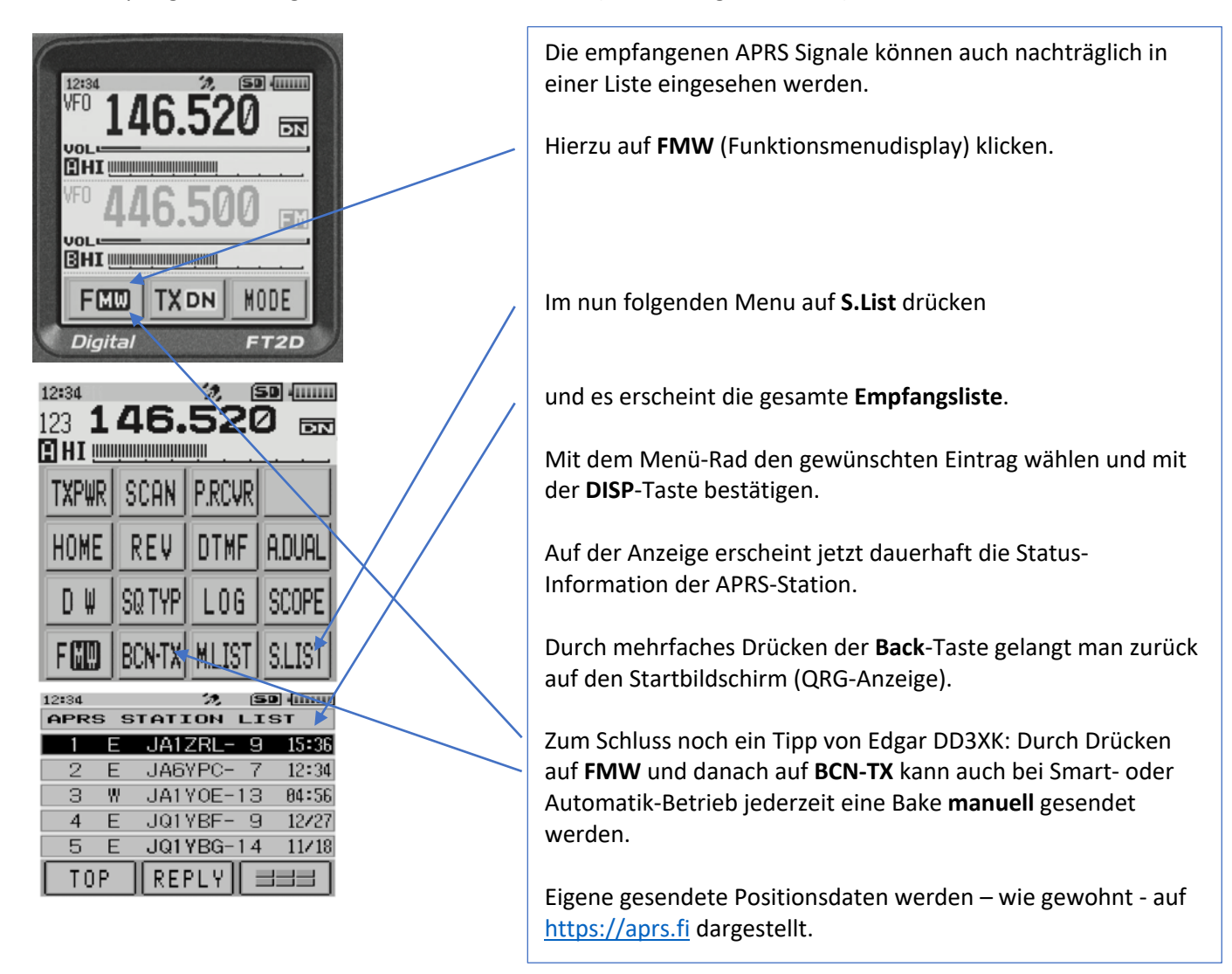